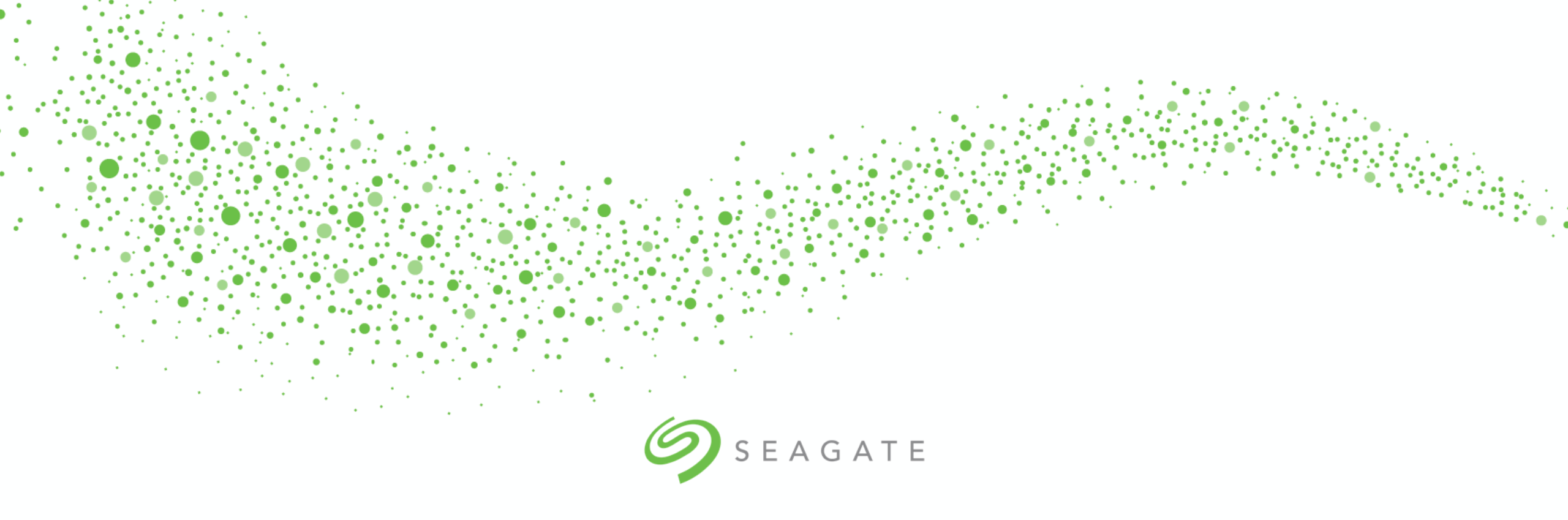

#### Seagate Partner Portal (SPP) Registration Procedure

**For Systems Solutions Partners** 

## Go to www.Seagate.com/partners

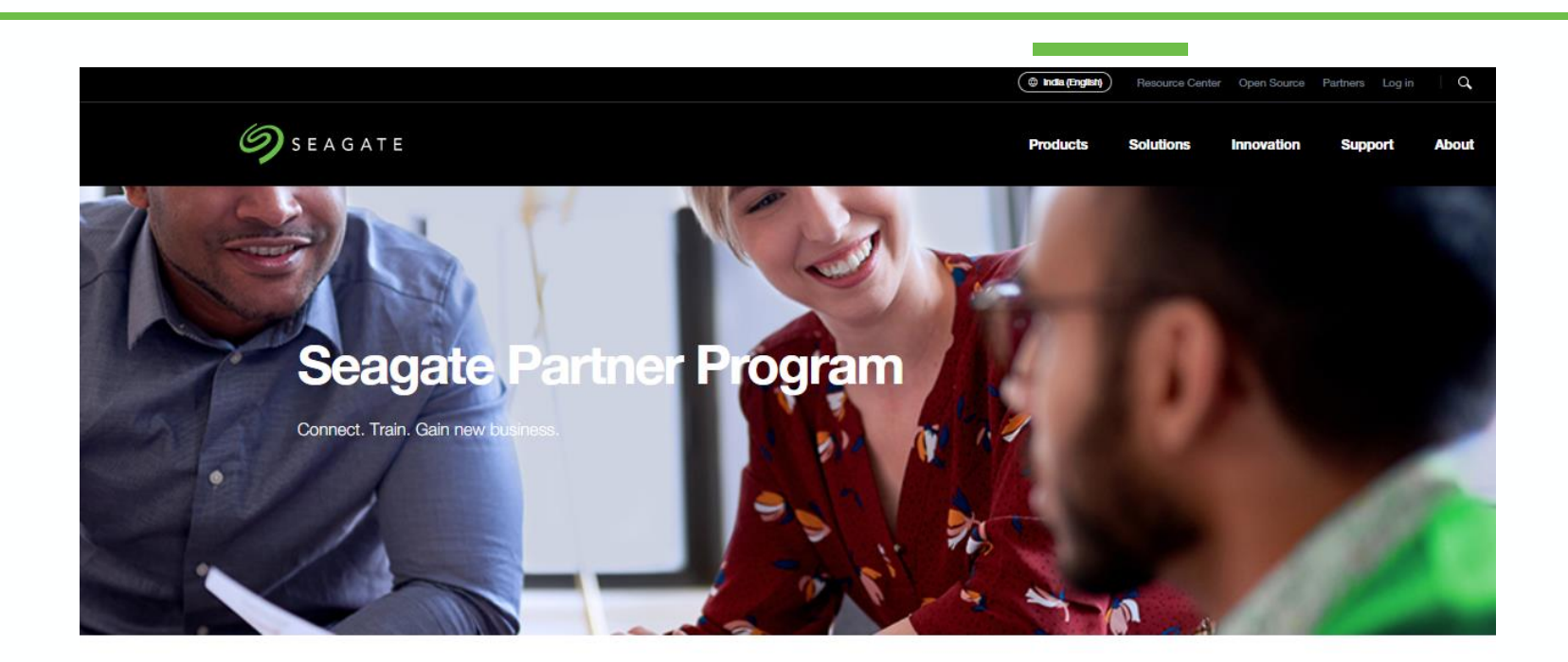

#### Key Point(s)

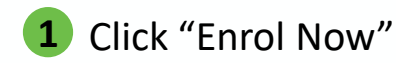

#### We Care About Your Success

In today's world, data is currency. Which means that our customers, and yours, are desperately craving solutions that will help harness their data's full potential. The good news is: together we can deliver those solutions. The Seagate Partner Program is here to help you thrive in this growing data economy by offering the training, demand gen, and marketing support needed to capitalise on trends and capture new business. Join today and choose from customised tracks to meet your goals.

| Email Address*           |   |  |
|--------------------------|---|--|
| Password*                |   |  |
| Sign In $\rightarrow$    |   |  |
| Forgotten your password? | * |  |
| Not Registered?          |   |  |
| Enrol Now $\rightarrow$  |   |  |

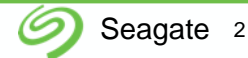

#### Select Country, then Language and Click "Go"

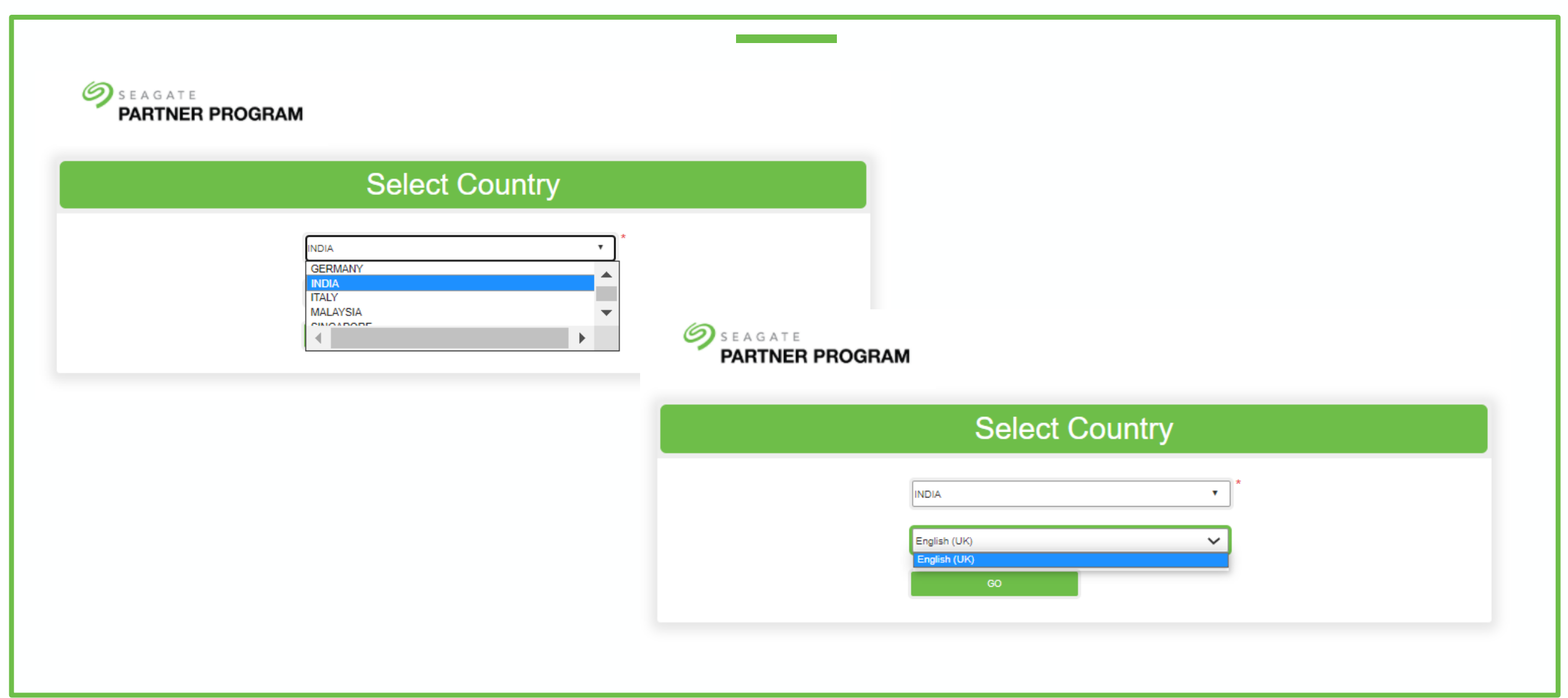

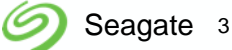

### Enter email (company email) and click on "Next"

| test.sing@gmail.com * Required field(s) | NEXT | (1) |  |
|-----------------------------------------|------|-----|--|
|                                         |      |     |  |

#### Key Point(s)

Input company email address (business' domain name: @yourcompany.com)

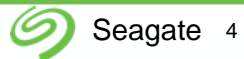

### Enter details and click on "Next"

| <b>9</b> S E A G | GATE CONTRACTOR OF CONTRACTOR OF | Key Point(s)                                           |  |
|------------------|----------------------------------------------------------------------------------------------------|--------------------------------------------------------|--|
| PARI             | INER PROGRAM                                                                                                    | <b>1</b> State company name in full (i.e. include "Pte |  |
|                  | Registration 1 2                                                                                                    | Ltd <sup>r</sup> )                                     |  |
| 3                | 1 English Company Name *                                                                                                    |                                                        |  |
|                  | Enter Address Line 1                                                                                                    |                                                        |  |
|                  | Address Line 2                                                                                                    |                                                        |  |
|                  | Town/City *                                                                                                    |                                                        |  |
|                  | County                                                                                                    |                                                        |  |
|                  | INDIA 💌 *                                                                                                    |                                                        |  |
|                  | Post Code *                                                                                                    |                                                        |  |
|                  | Website                                                                                                    |                                                        |  |
|                  | Company Phone                                                                                                    |                                                        |  |
|                  | PREVIOUS NEXT                                                                                                    |                                                        |  |
|                  |                                                                                                    |                                                        |  |
|                  |                                                                                                    | ے Se                                                   |  |

### Registration Page 3, Part 1 of 3

| SEAGATE<br>PARTNER PROGRAM                                                                                                    | Key Point(s) <ol> <li>Under "Select Your Program Experience", choose "Builder</li> </ol> |
|----------------------------------------------------------------------------------------------------|------------------------------------------------------------------------------------------|
| Registration                                                                                                    | 1 2                                                                                      |
| 3 Select the most appropriate Program experience for your Business. LEARN MORE Select Your Program Experience Builder Reseller Builder+Reseller Surname Contact Phone * Ext. Select Contact Phone * Ext. Contact Phone * Ext. Select Contact Phone * Ext. Select Surname Business Email |                                                                                          |

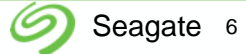

# Registration Page 3, Part 2 of 3

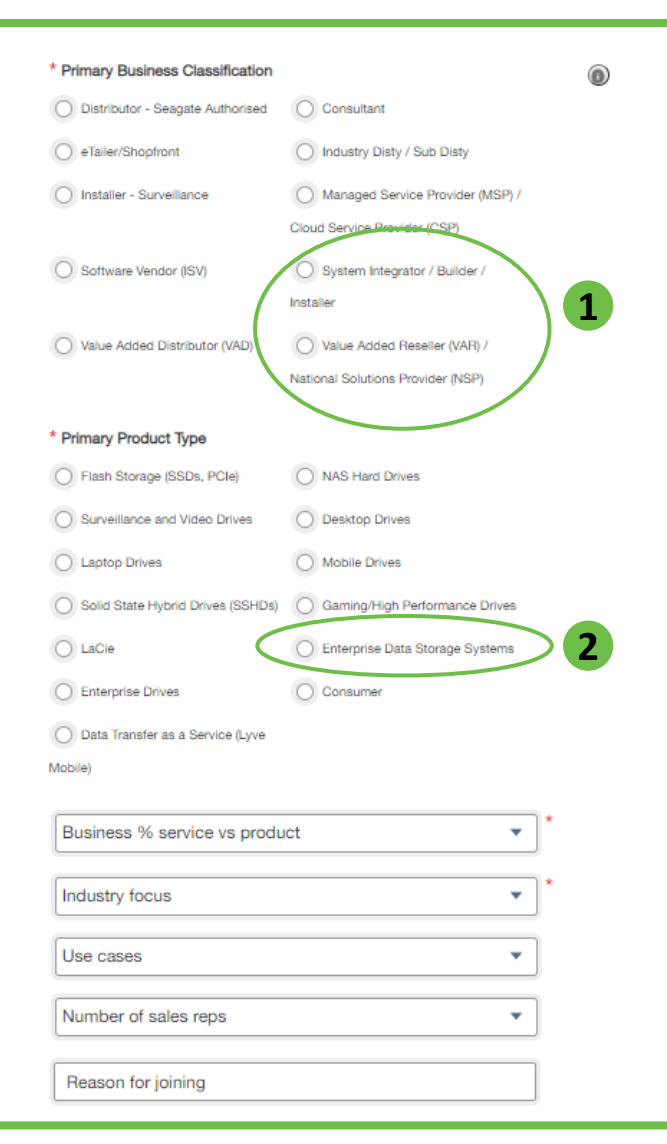

#### Key Point(s)

- 1 Under "Primary Business Classification", select <u>more</u> <u>appropriate</u> of:
  - (1) "System Integrator / Builder / Installer"

(2) "Value Added Reseller (VAR) / National Solutions Provider (NSP)"

2 Under "Primary Product Type", select "Enterprise Data Storage Systems"

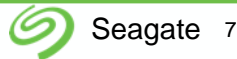

# Registration Page 3, Part 3 of 3

| Business % service vs product     | •    |
|-----------------------------------|------|
| Industry focus                    | *    |
| Use cases                         | •    |
| Number of sales reps              | •    |
| Reason for joining                |      |
| * Required field(s)               |      |
| I agree to the Terms & Conditions |      |
| I agree to the Privacy Policy     |      |
| PREVIOUS SUBM                     | ат 2 |

#### Key Point(s)

 Please read and agree to the "Terms & Conditions" and "Privacy Policy"

**2** Click "Submit" upon completion of all fields

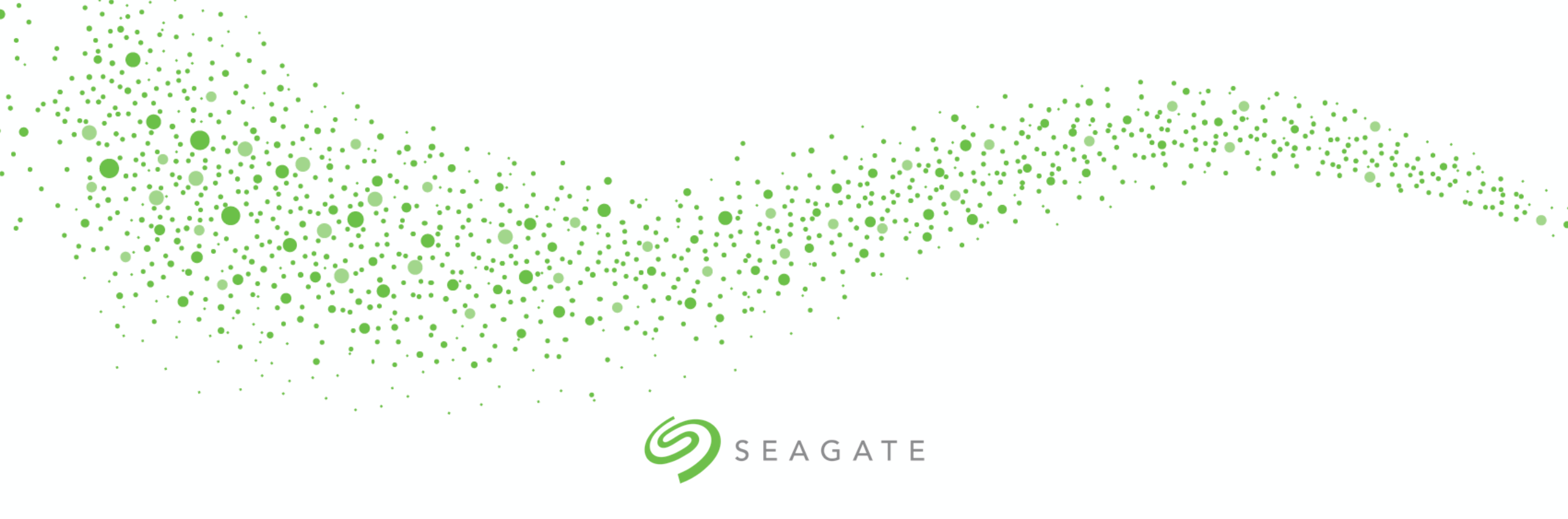

#### Confirmation email will be sent

Please allow 3 working days for approval.